\* HAeXchange

## **EDI Provider Rebilling Job Aid**

This job aid provides guidance to the various rebilling scenarios for EDI Providers. These scenarios illustrate what takes place once a claim is exported and Payer Adjudication is complete. A Claim (TRN) number is required to rebill in the HHAeXchange (HHAX) system.

#### **Rebilling – Claims Billed Outside of HHAX**

| Scenario | Provider bills payer directly and must resubmit a corrected claim through the HHAX                                                                                               |
|----------|----------------------------------------------------------------------------------------------------|
| Sechario | system.                                                                                                    |
|          | Void the claim via the Rebilling Resubmission function for the incorrect Payer. Delete the invoice and visit records import visits: allow the visit to export to the Payer as an |
| Solution | original claim. After claims have exported, un-export visit(s) and remove from invoices; then, re-invoice adding the TRN number. The system exports these claims as              |
|          | an <i>Adjustment</i> , allowing for a new original claim to the correct Payer.                                                                                                   |

| Step | Action                                                                                                    |
|------|----------------------------------------------------------------------------------------------------|
| 1    | Navigate to <i>Billing &gt; Electronic Billing &gt; Resubmit Claims</i> function.                                                                                                    |
| 2    | On the <i>Resubmit Claims</i> page, select the <b>Payer (MCO)</b> and click on the <i>Add Claims</i> button.                                                                                                    |
| 3    | Search for the visit on the Claims Search window (enter the <b>Invoice Number</b> field).<br><b>Note:</b> The Invoice Number can be obtained from the Bill Info tab (click on the V: link on the Member<br>Calendar to access).                                                                      |
| 4    | On the Claims Search results, select the claim and click on the Add button.                                                                                                    |
| 5    | On the Resubmit Claims window, click the pencil icon to Edit the claim.                                                                                                    |
| 6    | The <i>Claims Adjustment</i> window opens. Select <i>Adjustment</i> in the <b>Submission Type</b> field and enter the <b>TRN Number</b> . Please DO NOT place the updated visit on Hold if you see this option; this prevents the system from re-exporting the claim. Click <i>Save</i> to continue. |

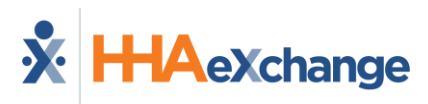

| Step |                                                                                                    | Action                                                                                                    |
|------|----------------------------------------------------------------------------------------------------|----------------------------------------------------------------------------------------------------|
|      | Claim Adjustment All fields marked with an asterisk (*) are All fields marked with an asterisk (*) are idjustment in Billed Adjustment cha adjustment in Billed Adjustment in Usist Date 07/04/2021 TERN Number * 5tart Time 07/04/2021 0956 Billed Adj Hours () HHMM | equired.  spes will bypass ALL billing validations and rounding rules. It is an override function. Make sure you have authorizations to cover any ours.  Submission Type * Adjustment Void  End Time Service Hours 07/04/2021 1159 02:00  TI Hours Billed Hours 02:00 () HHMM 02:00 () HHMM |
| 7    | Select Save Batch & Send. One<br>Adjustment File and exports be<br>navigate to <i>Admin &gt; File Proce</i>                                                                                                    | e completed, the system automatically generates an 837<br>oth Visits/Claims via the nightly process (overnight). To view,<br>Assing.                                                                                                    |

#### **Billing Review - On Hold Reason**

| Visits on Same Day/Service Code must be Billed on Same Invoice |                                                                                                    |  |
|----------------------------------------------------------------|----------------------------------------------------------------------------------------------------|--|
|                                                                | <ul> <li>Provider invoices Visit 1 and the HHAX system exports the claim.</li> </ul>                                                                           |  |
| Scenario                                                       | <ul> <li>Upon Payer Adjudication, the Provider adds Visit 2 on the same day, for the same<br/>Patient, with the same Service Code.</li> </ul>                  |  |
|                                                                | <ul> <li>Before exporting Visit 2, it is held in Billing Review with the Visits on same<br/>day/service code must be billed on same invoice reason.</li> </ul> |  |
|                                                                | Un-Export Claim 1                                                                                                    |  |
| Solution                                                       | Add TRN Number to both Claims                                                                                                    |  |
|                                                                | As a result, HHAX exports both claims as an Adjustment                                                                                                    |  |

| Step | Action                                                                                                    |
|------|----------------------------------------------------------------------------------------------------|
|      | Un-export Visit 1. Navigate to <i>Billing &gt; Search &gt; Search by Invoice</i> to find the Invoice<br>associated with the visit.<br><i>Note:</i> The Invoice Number can be obtained from the Bill Info tab (click on the V: link on the Member<br>Calendar to access).                                                                                                    |
| 1    | Primary Bill To:       History         Primary bill to: Demo Rellycare       Service Code: Rate1         Bill Type: Hourly       Sirvice Hours: 05:00         Sirvice Hours: 05:00       Billed: Y         Invoice#: 602262       Invoice#: 602262         Invoice Creation Date: 01/20/2019       Billing Hold: No         TRN Number: 1234       Image: Place Updated Visit on Hold (image: 1234 |

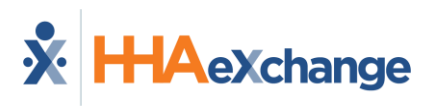

| Step | Action                                                                                                    |
|------|----------------------------------------------------------------------------------------------------|
|      | On the Invoice Search results screen, click on the <u>Invoice Number</u> link to open the Invoice Details page. On the <i>Invoice Details</i> page, click on the "Y" link under the <b>Export Status</b> column to change the Export Status.                                                                                                    |
| 2    | Invoice plendity         Control of the control of the control of the |
|      | The <i>Update Export Flag to "No"</i> window opens. Enter the <b>TRN</b> number (sent with ERA by the Payer) and select the <b>Apply TRN to all visits with this Invoice #</b> checkbox. If all changes are completed on the same day, then DO NOT select the <b>Place On Hold</b> checkbox. Click <i>Save</i> .                                                                                                    |
| 3    | Update Export Flag to "No"         Member: Wick, John (US17012019)         Invoice: 602262         Wisit: 0000-0600         Billed: \$60.00         TRN:         Year         Place On Hold:         Year all other visits with this TRN on Manual E-Billing Hold ①         * Manual Hold Reason:         Billing Edit                                                                                                    |
|      | <b>Note:</b> The visit and associated TRN is found in the Remittance File.                                                                                                    |
| 4    | The Expert Status changes to W (NO).                                                                                                    |
|      | On the Batch Details page, click on the <u>Member Name</u> (link) to access the Member<br>Profile/Calendar                                                                                                    |
| 5    | Interficient dation         Batch Rumber: 1302(5400245         Batch Rumber: 1302(5400245         Batch Rumber: 1302(5400245         Batch Rumber: 1302(5400245         Batch Rumber: 1302(5400245         Tetal Annum # (±0.0)         Tetal Annum # (±0.0)         Tetal Annum # (±0.0)         Tetal Visit Hours:         Tetal Visit Hours:         Tetal Visit Hours:         State: Floring: Devider: Tetal Hours:         State: Tetal Visit Hours:         State: Tetal Visit Teram         Method: Floring: Tetal Hours:         Tetal Visit Teram         Method: Floring: Tetal Hours:         Tetal Visit Teram         Method: Floring: Tetal Hours:         Tetal Visit Teram         Method: Floring: Tetal Hours:         Tetal Visit Teram         Method: Floring: Tetal Hours:         Tetal Visit Teram         Method: Floring: Tetal Hours:         Tetal Visit Teram         Method: Floring: Tetal Hours:         Tetal Visit Teram                                                                                                    |
| 6    | On the Member's Calendar, click on the $\underline{V}$ : link on Visit 2.                                                                                                    |

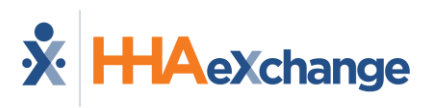

| Step | Action                                                                                                    |
|------|----------------------------------------------------------------------------------------------------|
|      | 15       16         S:0000-0600       V:2000-0600         V:0000-0600       B: Y (06:00)         1000       IX         1000       IX         11200-1600       B: Y (06:00)         V:1200-1600       B: Y (06:00)         1000       IX         22       23 |
| 7    | Select the <i>Bill Info</i> tab and enter the <b>TRN Number</b> and <i>Save</i> .                                                                                                    |
| _    | Once completed, the system automatically invoices the visits and generates an 837 Adjustment                                                                                                    |
| 8    | File and exports both visits/claims via the nightly process (overnight). To view, navigate to                                                                                                    |
|      | Autinin - rite Frocessing.                                                                                                    |

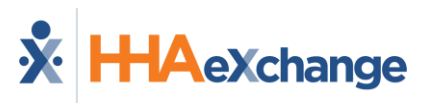

### Resubmit as Void Due to Incorrect Billing to the Wrong Payer

| Scenario | Provider bills a Claim to the wrong Payer.                                                                                                    |
|----------|----------------------------------------------------------------------------------------------------|
| Solution | Void the Claim via the Rebilling Resubmission function for the incorrect Payer.<br>Delete the Invoice and visit records allowing for a new original claim to the correct<br>Payer. |

| Step | Action                                                                                                    |
|------|----------------------------------------------------------------------------------------------------|
| 1    | Navigate to Billing > Electronic Billing > Resubmit Claims function.                                                                                                    |
| 2    | On the <i>Resubmit Claims</i> page, select the <b>Payer (MCO)</b> and click on the <i>Add Claims</i> button.                                                                                                    |
| 3    | Search for the visit on the Claims Search window (enter the Invoice Number field).<br><b>Note:</b> The Invoice Number can be obtained from the Bill Info tab (click on the V: link on the Member Calendar to access).                                                                |
| 4    | On the Claims Search results, select the claim and click on the Add button.                                                                                                    |
| 5    | On the <i>Resubmit Claims</i> window, click the <b>pencil</b> icon to Edit the claim.                                                                                                    |
| 6    | The Claims Adjustment window opens. Select Void in the Submission Type field and enter the TRN Number. Upon selecting Void, the visit is automatically placed on Hold (preventing the system from re-exporting the claim). Select the Manual Hold Reason and click Save to continue. |

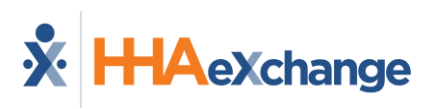

| Step | Action                                                                                                    |
|------|----------------------------------------------------------------------------------------------------|
|      | Back on the <i>Resubmit Claims</i> window, click the <i>Export and Download</i> button. This completes the first part of this process. Proceed to the next step to "un-bill" the visit.                                                                                                    |
| 7    | Readwall Claims       Control Claims       Control Claims       Control Claims       Control Claims         MCD_       Derow Rollware (Index Text Only)       W       Both Readware (Index Text Only)       Add Claims         MCD_       Derow Rollware (Index Text Only)       W       Both Readware (Index Text Only)       Add Claims         Readware (Index Text Only)       W       Both Readware (Index Text Only)       No       Leased         Search Readware (Index Text Only)       W       Both Readware (Index Text Only)       No       Page 1 af 1         Readware (Index Text Only)       Defore Reasone Caffer: (Index Text Only)       Defore Reasone Caffer: (Index Text Only)       Search Readware (Index Text Only)       Page 1 af 1         Readware (Index Text Only)       Defore Reasone Caffer: (Index Text Only)       Search Readware (Index Text Only)       Search Readware (Index Text Only)       Page 1 af 1         122220500228       Life-Virgital Defore Reasone Caffer: (Index Text Only)       Search Readware (Index Text Only)       Search Readware (Index Text Only)       Search Readware (Index Text Only)       Figure 1 af 1         12220500228       Life-Virgital Defore Reasone Caffer: (Index Text Only)       Search Readware (Index Text Only)       Search Readware (Index Text Only)       Search Readware (Index Text Only)       Search Readware (Index Text Only)         12220500228       Life-Virgital Defore Reaso |
| 8    | Navigate to <i>Billing &gt; Invoice Search &gt; Search by Invoice</i> to locate the applicable Invoice.                                                                                                    |
| 9    | On the Invoice Search results, click on the <u>Invoice Number</u> link.                                                                                                    |
|      | On the Invoice Details page, click X to delete the visit and Invoice records.                                                                                                    |
| 10   | Provide Delails         Provide Delails         Provide Delails <t< th=""></t<>                                                                                                    |
| 11   | Select Remove Visit from Invoice and Delete Visit Schedule and Confirmation from the dropdown menu.                                                                                                    |
| 12   | The Visit Delete popup window appears. Select a <b>Reason</b> from the required field. Click <b>Delete</b> to finalize.                                                                                                    |
| 13   | The visit is now removed. A new visit can now be created and billed as usual to the correct Payer.                                                                                                    |

# Resubmit as Adjustment Due to Updated Visit Information/Correction of Hours

| Scenario | Provider bills a Claim. After Payer Adjudication, the Provider must make changes to Scheduled and/or Visit times.                                                                      |
|----------|----------------------------------------------------------------------------------------------------|
| Solution | Un-export visit(s) and remove from Invoices. Edit Schedule and Visit Times accordingly and re-invoice adding the TRN number. The system exports these claims as an <i>Adjustment</i> . |

| Step | Action                                                                                                    |
|------|----------------------------------------------------------------------------------------------------|
| 1    | Navigate to Billing > Invoice Search > Search by Invoice to locate the applicable Invoice.                                                                                                    |
| 2    | On the Invoice Search results, click on the Invoice Number link.                                                                                                    |
| 3    | On the Invoice Details page, click on the ⊻ link under Export Status to un-export the claim.                                                                                                    |
| 4    | The Update Export Flag to "No" window opens. Enter the TRN number (sent with ERA by the Payer) and select the Apply TRN to all visits with this Invoice # checkbox. If all changes are completed on the same day, then DO NOT select the Place On Hold checkbox. Click Save. |
|      | <b>Note:</b> The visit and associated TRN is found in the Remittance File.                                                                                                    |
| 5    | On the <i>Invoice Details</i> page, click on M to remove the visit from the Invoice. Select <b>Remove</b><br><b>Visit from Invoice</b> from the dropdown menu.                                                                                                    |

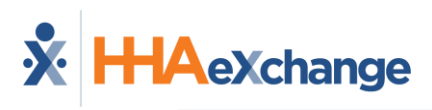

| Step   | Action                                                                                           |                                                                                                    |  |
|--------|--------------------------------------------------------------------------------------------------|----------------------------------------------------------------------------------------------------|--|
|        | Invoice Details                                                                                  | Limited YLG LE TERMUN                                                                                                    |  |
|        | Invoice                                                                                          | Rack                                                                                                    |  |
|        |                                                                                                  | H Invoice Number: 602255 Edit Admission ID: US1801201901                                                                                                |  |
|        |                                                                                                  | Member Name: Cena John Address: XXXXXX                                                                                                    |  |
|        |                                                                                                  | Total Hours: 1:0 Total Amount: \$15.00 Batch Date: 01/18/2019 Batch Number: 000415H00112                                                                |  |
|        |                                                                                                  | Office: NPI:                                                                                                    |  |
|        |                                                                                                  | Office Address: Secondary Identifier:                                                                                                    |  |
|        | Search Results (1) PrintInvoice Print                                                            |                                                                                                    |  |
|        | Visits Visit Date  Admission                                                                     | JD Member Name Provider Name Caregiver IN Car. OI OI Amount Export Status manual Status                                                                 |  |
|        | 01/18/2019 US180120                                                                              | 901 Cena John LifeSaver Home Care SC Sar Sar \$15.00 Remove Visit from Invoice                                                                          |  |
|        | L                                                                                                | Deleter Viet from Visit Conh. Addin visiblet<br>Remove Visit Conh. Addin Visit Conh. Visit Conh. Addin Visit Schedule and<br>Deleter Visit Schedule and |  |
|        | The Visit Delete p                                                                               | opup window appears. Select a <b>Reason</b> from the required field. Click <b>Delete</b>                                                                |  |
| 6      | to finalize.                                                                                     |                                                                                                    |  |
|        |                                                                                                  |                                                                                                    |  |
|        |                                                                                                  | Visit Delete                                                                                                    |  |
|        |                                                                                                  | Vieit 0000-0500 Vieit House: 05:00                                                                                                    |  |
|        |                                                                                                  | Total Amount: 50.00                                                                                                    |  |
|        |                                                                                                  | * Reason: Default                                                                                                    |  |
|        |                                                                                                  |                                                                                                    |  |
|        |                                                                                                  | Notes:                                                                                                    |  |
|        |                                                                                                  | Delete                                                                                                    |  |
|        | New instants the Manufactor Color day (Manufactor Council Manufactor Color day). Notice that the |                                                                                                    |  |
| 7<br>8 | Navigate to the Member's Calendar ( <i>Member's Search Member's Calendar</i> ). Notice that the  |                                                                                                    |  |
|        | Billed Status has changed to "N" (NO).                                                           |                                                                                                    |  |
|        | Submit all edits and updates from your 3rd party EVV vendor via interface. Ensure to include     |                                                                                                    |  |
|        | the 3rd party invoice number.                                                                    |                                                                                                    |  |
| 9      | Once completed, the system automatically invoices the visits and generates an 837                |                                                                                                    |  |
|        | Adjustment File and exports both visits/claims via the nightly process (overnight). To view,     |                                                                                                    |  |
|        | navigate to <b>Admin &gt; File Processing</b> .                                                  |                                                                                                    |  |